| Camera                              | 7-2         |
|-------------------------------------|-------------|
| Getting Started                     | 7-2         |
| Photo Camera                        | 7-3         |
| Capturing Still Images              | 7-3         |
| Using Portrait Photography Features | 6           |
|                                     | 7-7         |
| Video Camera                        | 7-9         |
| Recording Video                     | 7-9         |
| Review7                             | -12         |
| Opening Saved Files 7               | <b>'-12</b> |

| Shooting Modes7                  | -13         |
|----------------------------------|-------------|
| Using Shooting Modes (Photo Came | era)        |
|                                  | 7-13        |
| Editing Images7                  | <b>'-16</b> |
| Picture Editor7                  | 7-16        |
| Composite7                       | 7-20        |
| Printing7                        | -21         |
| Printing Images7                 | 7-21        |
| Additional Functions7            | -22         |
| Troubleshooting7                 | -26         |

Camera & Imaging

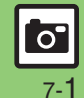

# **Getting Started**

Capture still images or record video.

# **Portrait Photography**

Automatically locks focus on faces, or releases shutter when subjects smile or turn their faces to camera.

# Auto Focus

Measures the distance between subjects and camera to adjust focus.

# **Multiple Shooting Modes**

Apply effect or add frame, capture sequential/panoramic or scan images, or use long exposure.

# Review

Open/play last saved mobile camera file quickly with a single key; access older files as needed.

#### Precautions

- Clean dust/smudges from lens cover with a dry, soft cloth before use.
- Mobile camera is a precision instrument, however, some pixels may appear brighter or darker.
- Shooting/saving images while handset is hot may affect the image quality.
- Exposing lens to direct sunlight may damage color filter and affect image color. Auto Shut-off
- Before image capture/recording, mobile camera shuts down after a period of inactivity and handset returns to Standby.
   Shutter Click
- Shutter click and Self-timer tone sound at fixed volume regardless of handset settings.

#### Internal & External Cameras

- Use Internal Camera or External Camera; unless noted otherwise, operations in this chapter are described for External Camera.
  - Sizes are limited and shooting modes are not available for Internal Camera.

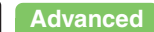

7-2

0

# **Capturing Still Images**

### Viewer Position

Operation descriptions are based on landscape orientation.

# **Rotate Display to Viewer** position

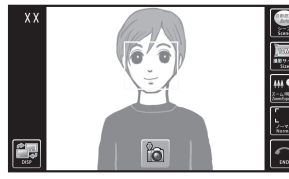

Photo Viewfinder

- After all indicators appear briefly, Photo Viewfinder appears.
- When rotating Display to Viewer position for the first time, Viewer Position menu opens; tap Take Picture to complete setup.
- Frames appear on detected faces.
- Alternatively, touch area on which to lock focus.

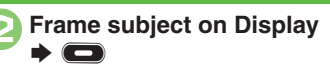

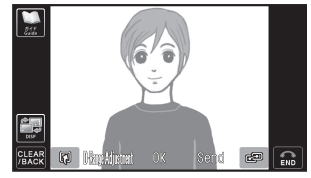

- Captured Image Window
- Shutter clicks; captured image is saved.
- · Open saved images via Review or Data Folder.

# Tap OK

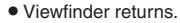

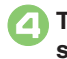

# Tap 🔿 (END) 🌩 Camera shuts down

## **Clamshell Open**

Descriptions are for operation with handset kevs.

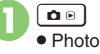

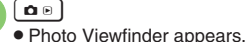

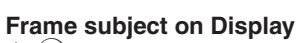

- ▶ (●)
- Shutter clicks; captured image is saved.
- · Open saved images via Review or Data Folder.

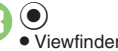

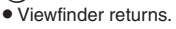

# Camera shuts down

## **Capturing Self Portraits**

Open handset and rotate Display 180 degrees. Turn handset around and look into the lens to capture yourself.

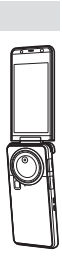

Advanced

🕙 🗛 Activating Mobile Light 🔍 Adjusting focus quickly for close-up shots 🔍 Adjusting camera's light sensitivity 🔍 Changing image size 🔍 Adjusting color balance according to lighting conditions (And more on P.7-22 - 7-24)

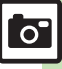

### **Pre-Image Capture Operations**

Use handset keys or tap indicators.

#### Handset Keys

| Zoom In/Out                                   | ۞/۞                |
|-----------------------------------------------|--------------------|
| Toggle Mode                                   | ¥7)                |
| Adjust Brightness                             | $\odot/\odot$      |
| Change Image Size                             |                    |
| Toggle Mobile Light Mode                      | # *0               |
| Toggle Indicator View                         | (P) 9              |
| Toggle Internal Camera and<br>External Camera |                    |
| Open Help                                     | _ <sup>8</sup> . □ |

Press (2) to open Options menu for more functions/settings.

### **Touch Panel**

Indicators appear along the edges of Display. Tap one to adjust the corresponding setting or execute the assigned command.

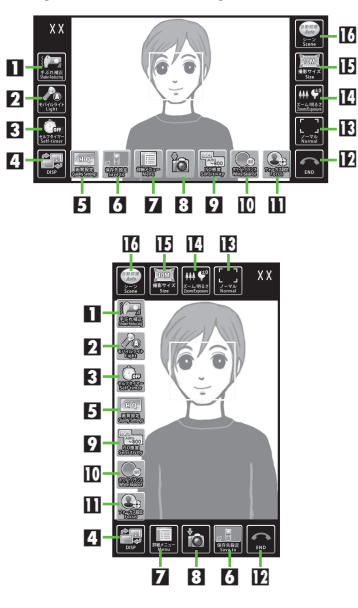

| 1 | Shake Reducing           | 9  | ISO Sensitivity |
|---|--------------------------|----|-----------------|
| 2 | Mobile Light             | 0  | White Balance   |
| 3 | Self-timer               | Ш  | Focus           |
| 4 | Toggle indicator<br>view | 12 | Exit            |
| 5 | Picture Quality          | 13 | Shutter Mode    |
| 6 | Save to                  | 14 | Zoom/Exposure   |
| 7 | Options menu             | 15 | Picture Size    |
| 8 | Release shutter          | 16 | Scene           |

#### Toggling Indicator View In Photo Viewfinder, tap 🖛 (DISP)

# Additional Operations & Restriction Shortcuts:

| Zoom In/Out       | Drag finger up or<br>down on image    |
|-------------------|---------------------------------------|
| Adjust Brightness | Drag finger left or<br>right on image |
| Focus Lock        | Tap image                             |

- Tap I (Menu) to open Options menu for more functions/settings.
- Toggle Internal/External camera with clamshell open.

#### **Opening Help**

- Tap as follows:
  - 🔲 (Menu) 🌩 Help

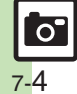

# Touch Panel Operation Example

Follow these steps to use Self-timer:

# 0

In Photo Viewfinder, tap 🖨 (DISP)

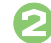

Tap 🖏 (Self-timer)

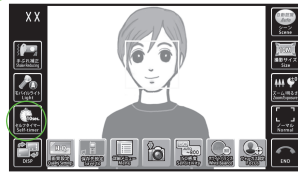

- 10sec. appears on indicator. A ten-second Self-timer is ready.
- Tap indicator to toggle status (5 sec., 2 sec. and Off).

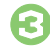

Frame subject on Display

- After selected time elapses, captured image appears.
- Tap OK to return to Viewfinder.

Releasing Shutter during Countdown After (2), (C) Incoming Calls/Alarm during Countdown • Countdown stops. (Self-timer remains active.)

# Image Size & Print/Display Size

933SH Picture Size & Corresponding Print/Display Size:

| 10M       | A3 prints                      |
|-----------|--------------------------------|
| 5M        | A3 prints                      |
| 3M        | A4 prints                      |
| Full HD   | Full HD size display wallpaper |
| Wallpaper | 933SH Wallpaper                |
| VGA       | VGA size display wallpaper     |
| QVGA      | QVGA size display wallpaper    |

#### Auto Resize Zoom

 At 10M, Picture Size changes with zoom scale (print quality may be affected); check the size on indicator before image capture.

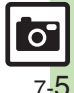

### Sending Captured Images

#### Via Mail

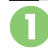

In captured image window, tap *Send* 

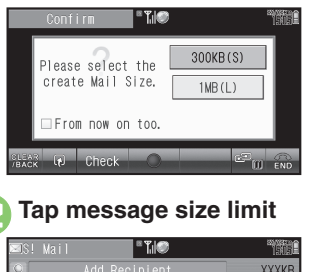

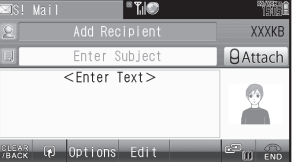

- Mail Composition window opens.
- Images may be resized automatically.

| 2 | Complete message and | l tap |
|---|----------------------|-------|
|   | Send                 |       |

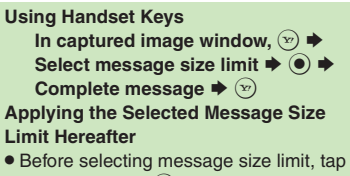

 Before selecting message size limit, tap *Check* or press 
 b to check *From now* on too. checkbox.

## Via Infrared

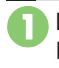

In captured image window, Long Touch *Send* 

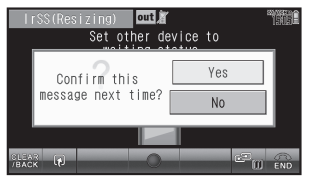

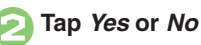

Using Handset Keys In captured image window, ☺ (Long) ➡ Yes or No ➡ ●

# **Using Portrait Photography Features**

Most operation descriptions are based on Viewer position.

### Locking Focus on Faces Automatically

933SH camera locks focus on faces automatically; frames appear on detected faces. (Portrait auto focus) Detection may fail depending on face angle, distance from subject or environment.

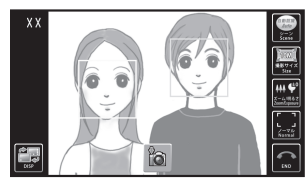

When Multiple Faces are Detected

• Frame appears on each face; tap one on which to lock focus.

# Capturing with Focus Lock

Lock focus on subject; camera continuously focuses on the subject even if it moves.

- Chase Focus tracks the subject's movement, and Continuous AF adjusts focus as the distance to the subject changes.
- Chase Focus distinguishes the subject by color; light-colored subjects or subjects having the same color as the background may not be tracked correctly.

In Photo Viewfinder, frame subject in center of Display

# Half press or tap subject

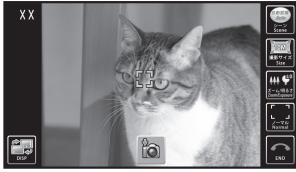

• Focus Lock is set.

# 69 🗖

- Captured image appears.
- Tap *OK* to return to Viewfinder.

#### Using Handset Keys

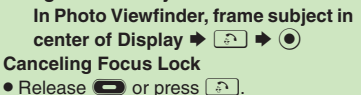

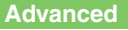

0

#### Photo Camera

#### Releasing Shutter upon Smile/ Face Detection

#### Available Shutter Modes:

| Egao focus shutter | Releases shutter when<br>subject smiles |
|--------------------|-----------------------------------------|
| Furimuki           | Releases shutter when                   |
| shutter            | subject turns face to camera            |

Adjust smile detection level as needed.

- In Photo Viewfinder, tap 💈 (Normal)
  - Tap indicator to toggle Shutter Mode between *Egao* (☺ appears),
     *Furimuki* (℗ appears) and *Normal*.

# Shutter is released upon smile/face detection

- Captured image appears.
- Tap OK to return to Viewfinder.

#### **Using Handset Keys**

In Photo Viewfinder, **5** ♣ Shutter is released upon smile/face detection

# **Capturing with Tailored Settings**

In Auto mode, 933SH camera detects subject type/environment (Portrait, Landscape, Night, Portrait+Night, Food, Scan Text, Scan Barcode or Scan Card) and applies suitable settings automatically. Select a specific mode for a particular subject/environment.

Examples of Specific Modes:

| Baby      | Brightens skin tone     |
|-----------|-------------------------|
| Food      | Yields vivid colors     |
| Sea       | Enhances the blue       |
| Fireworks | Intensifies the black   |
| Pet       | Increases shutter speed |
| -         |                         |

# In Photo Viewfinder, tap 📾 (Scene)

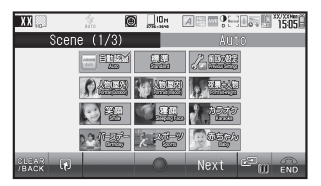

#### Scene Menu

# Tap mode

• For *Auto*, select *Find Only Scene* (to disable Scan Card and Scan Barcode) or *Find Card/Barcode*.

# Frame subject in center of Display **•**

- Captured image appears.
- Tap OK to return to Viewfinder.

#### **Using Handset Keys**

- In Photo Viewfinder, ☺ ➡ Scene ➡
- ➡ Select mode ➡ ●
- For Auto, select Find Only Scene (to disable Scan Card and Scan Barcode) or Find Card/Barcode and press •.

#### **Toggling Scene Menu Pages**

- In Scene menu, tap *Next* or press (\*). Saving Custom Settings
- To save the current camera settings, tap as follows:

In Scene menu, User Settings ➡ Save ➡ Yes

To load the saved settings, open Scene menu and tap User Settings.

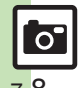

# **Recording Video**

# **Viewer Position**

Operation descriptions are based on landscape orientation.

# In Photo Viewfinder, tap 🖻 (Menu)

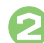

Tap *Camera Mode* Tap *Video Camera* 

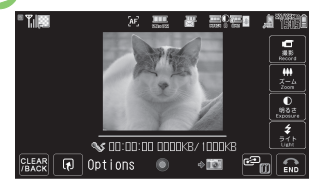

Video Viewfinder

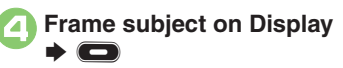

• Recording starts after a tone.

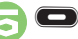

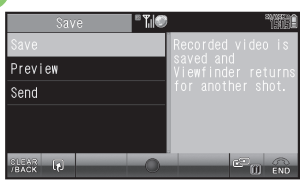

Save Menu

# Tap Save

• Video is saved. (Viewfinder returns.)

# Playing Unsaved Video

#### Incoming Calls

 If a call arrives before video is saved, recorded clip is temporarily saved. End the call to return.

#### When Battery Runs Low

• Recording stops. (Recorded clip is saved.)

## **Clamshell Open**

Descriptions are for operation with handset keys.

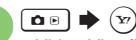

- Video Viewfinder appears.
- Omit step of pressing 💬 if Video Camera is already active.

<sup>•</sup> Recording starts after a tone.

| " <b>".</b>  @ | 196 |
|----------------|-----|
|                |     |
| Save           |     |
| Preview        |     |
| Send           |     |

Save Menu

• Recording stops with a tone.

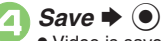

 $( \bullet )$ 

- Video is saved. (Viewfinder returns.)
- Play saved video via Review, Data Folder or Media Player.

5

# Camera shuts down

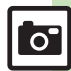

Camera & Imaging

Advanced

Activating Mobile Light Adjusting focus quickly for close-up shots (And more on P.7-22)

Capturing images while recording video Changing recording time/size Enlarging Viewfinder size (And more on P.7-24)

### **Operations in Video Viewfinder**

Use handset keys or tap indicators.

#### Handset Keys

| Zoom In/Out                   | ٥/٩                                       |
|-------------------------------|-------------------------------------------|
| Toggle Mode                   | (Y)                                       |
| Adjust Brightness             | •)/•                                      |
| Change Record Size            | 2 *                                       |
| Toggle Mobile Light Mode      | # ,õ                                      |
| Change Quality                | <b>★</b> <sup>+2</sup> / <sub>10124</sub> |
| Pause/Resume Recording        | ¥7)*                                      |
| Cancel Recording (Start Over) |                                           |
| Toggle Internal Camera and    |                                           |
| External Camera               |                                           |
| Open Help                     |                                           |

May be unavailable depending on recording size. Press (a) to open Options menu for more functions/settings.

### **Touch Panel**

| Zoom In/Out                         | Tap <i>Zoom</i> ➡ Drag slider                   |
|-------------------------------------|-------------------------------------------------|
| Adjust                              | Tap <i>Exposure</i> ➡ Drag                      |
| Brightness                          | slider                                          |
| Toggle Mobile<br>Light Mode         | Tap <i>Light</i>                                |
| Focus Lock                          | Tap image                                       |
| Pause/Resume<br>Recording           | Tap <b>Pause/Restart</b>                        |
| Cancel<br>Recording<br>(Start Over) | Tap <i>CLEAR/BACK</i> (in Viewer position only) |

May be unavailable depending on recording size. Tap **Options** to open Options menu for more functions/settings.

#### **Opening Help**

- Tap as follows:
  - Options 🗭 Help

## Sending Recorded Video via Mail

Most operation descriptions are based on Viewer position.

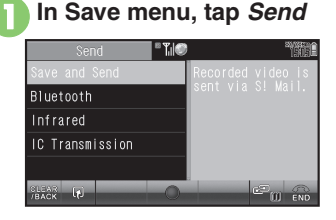

# Tap Save and Send

- Mail Composition window opens.
- Message creation confirmation appears depending on file size; choose Yes to proceed. (Choose No to cancel attachment.)

Complete message and tap Send

#### **Using Handset Keys**

In Save menu, Send → ● → Save and Send → ● → Complete message → ↔ Hiding Message Creation Confirmation Hereafter

• While confirmation appears, tap *Check* or press (a) to check *From now on too.* checkbox.

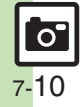

Camera & Imaging

### Self-timer

Most operation descriptions are based on Viewer position.

In Video Viewfinder, tap Options

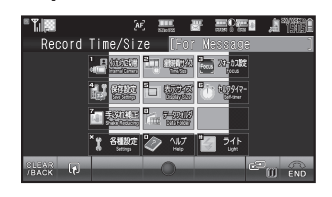

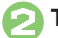

Tap *Self-timer* 

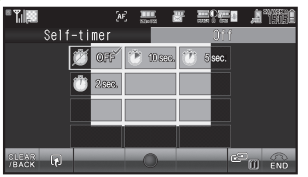

# Tap time

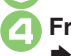

Frame subject on Display

- After selected time elapses, recording starts.
- To stop recording, press
- For more, see operation descriptions on **P.7-9**.

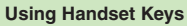

In Video Viewfinder, 🖻 🕈 Self-timer

- $\bullet \odot \bullet$  Select time  $\bullet \odot \bullet$  Frame
- subject on Display ♥ ♥ ●

**Releasing Shutter during Countdown** 

After 🕗, 📼

Incoming Calls/Alarm during Countdown

• Countdown stops. (Self-timer remains active.)

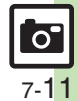

# **Opening Saved Files**

Most operation descriptions are based on Viewer position.

## **Opening Last Saved File**

Open/play last saved mobile camera file quickly with a single key; access older files as needed.

# Tap *MENU* ➡ Tap *Camera*

Tap *Review* 

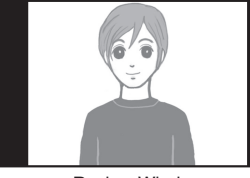

**Review Window** 

### Using Handset Keys

(Long)
Exiting Review
 Tap ↑ (END) or press .
Hiding Indicators/Softkeys
 Tap Display or press .
Enlarging Images
 After . tap Zoom or press .
.

#### **Pausing Video**

• During playback, tap (1) or press (•). To resume, tap (•) or press (•).

**Opening Help** 

• Tap as follows:

Options 🗭 Help

Alternatively, press .

### Accessing Older Files

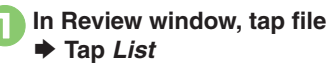

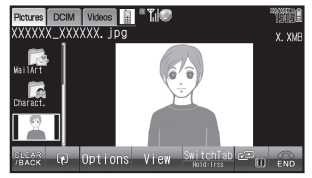

**Review File List** 

- File list appears.
- Tap Switch Tab to toggle lists.

# Tap file

• File opens/plays.

#### Using Handset Keys In Review window, ♥ ➡ Select file ➡ ● ■ Press ♥ to toggle lists.

## Sending Images

Send images to blogs, etc. via mail. Infrared and other options can also be used for sending images to other devices. To send images to blogs, complete Blog Setting beforehand.

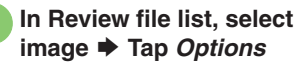

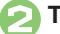

Tap Send/Blog

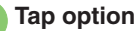

• Follow onscreen instructions.

#### **Using Handset Keys**

In Review file list, select image  $\Rightarrow \textcircled{\baselinetwidth} \Rightarrow Send/Blog \Rightarrow \textcircled{\baselinetwidth} \Rightarrow Select option \Rightarrow \textcircled{\baselinetwidth} \Rightarrow$ 

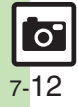

Camera & Imaging

# **Using Shooting Modes (Photo Camera)**

May be unavailable depending on selected image size.

#### **Continuous Shoot**

#### Available Modes:

| 4 Pictures                                                 | Capture four separate<br>images with Index Image |  |
|------------------------------------------------------------|--------------------------------------------------|--|
| 9 Pictures                                                 | Capture nine separate<br>images with Index Image |  |
| Overlapped Capture five images to create a composite image |                                                  |  |
|                                                            |                                                  |  |

In Photo Viewfinder, (☑) *Modes* ♦ ●

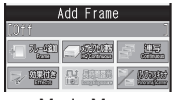

Mode Menu

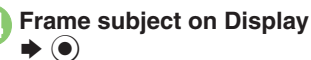

- After image capture, Index Image or a composite image appears. (All captured images are saved.)
- When shooting speed is set to Manual (4 Pictures and 9 Pictures modes), repeat (2) for each frame.

#### **Checking Captured Images before Saving**

- Set Auto Save to Off beforehand. After image capture, Index Image or a composite image appears.
  - Long Press 
     to save all captured images.
  - Follow these steps to save selected image:
     Select image ⇒ ●

# **Continuous Shoot (Large)**

Capture ten continuous shots of *1M(864x1152)* images at high speed.

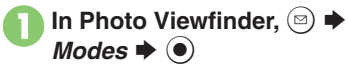

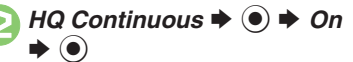

- Frame subject on Display
  ★
  - After image capture, the first preview image appears.

# 😔 Select image 🕈 🖲

Image is saved and preview returns.

Saving All Captured Images In (2), (e) (Long) Saving Strobe Photo (Composite Image) In (2), (e)  $\Rightarrow$  Strobe Photo  $\Rightarrow$  (e)  $\Rightarrow$ Yes  $\Rightarrow$  (e)  $\Rightarrow$  (e)  $\Rightarrow$  (f)

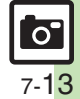

#### **Shooting Modes**

#### **Adding Frames**

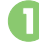

In Photo Viewfinder, ☺ ♥ Modes ♥ ●

🔰 Add Frame 븆 🖲

Preset Frames 🕈 🖲

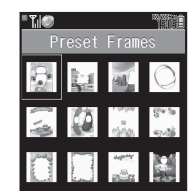

Select frame 🕈 💽

(۵) 🔶

Frame subject on Display

- Captured image appears.
- Press (•) to return to Viewfinder.

Using Frames in Data Folder In ⓒ, *Data Folder* ♦ ● ♥ Select frame ♥ ● ♥ ● ♥ Frame subject on Display ♥ ●

#### **Camera Effects**

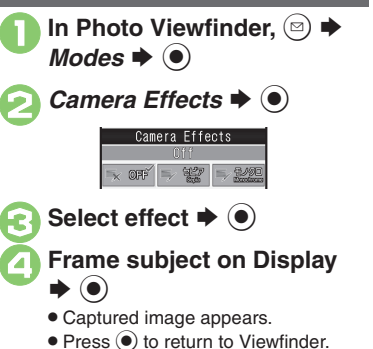

#### Long Exposure

Capture low-light shots (fireworks, night scenes, etc.) clearly.

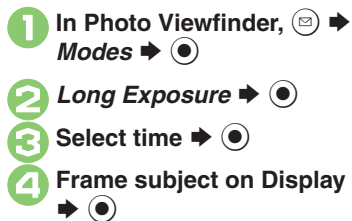

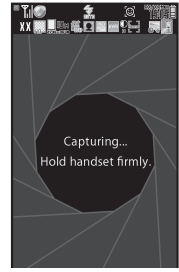

- Shutter is left open for an extended period of time, then captured image appears.
- Press (•) to return to Viewfinder.

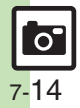

0

Panorama Picture In Photo Viewfinder, 🖾 🗭 Modes 
(
) Panorama/Scanner 🌩 💿 Panorama Picture NATE EN 2015 × (1982) 13919 Panorama/Scanner Menu Panorama Picture 🌩 🔘 On ➡ (●) Frame subject on Display  $(\bullet)$ Cance Move handset slowly to keep 4 aligned with either of yellow lines. Image is captured automatically when the bar (===) turns blue.

# Advanced

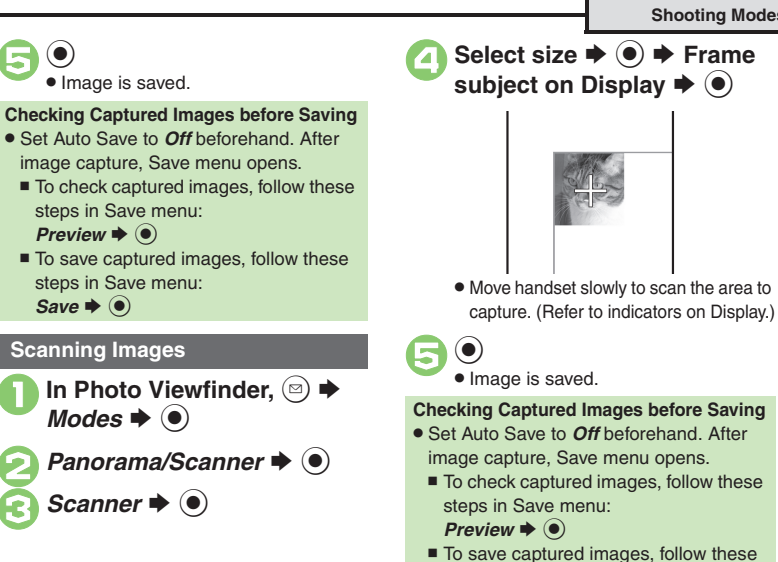

steps in Save menu: Save 🔿 💿

Changing Panorama settings Changing Panorama image preview method (P.7-24)

(ullet)

# **Editing Images**

# **Picture Editor**

# **Picture Editor Options**

The following options are available. Some images may not be editable depending on file type and size.

| Resize       | Select from preset sizes or<br>crop image        |  |  |
|--------------|--------------------------------------------------|--|--|
| Frame        | Add Frame to images                              |  |  |
| Paste        | Add text/dates to images                         |  |  |
| Retouch      | Dress up images with<br>preloaded visual effects |  |  |
| Stamp        | Add stamps to images                             |  |  |
| Face Arrange | Make smiley, angry or sad<br>faces               |  |  |
| Correction   | Correct images                                   |  |  |
| Rotate       | Rotate images                                    |  |  |
| Scribbling   | Scribble or sketch                               |  |  |
| File Format  | Convert file format and<br>change file size      |  |  |

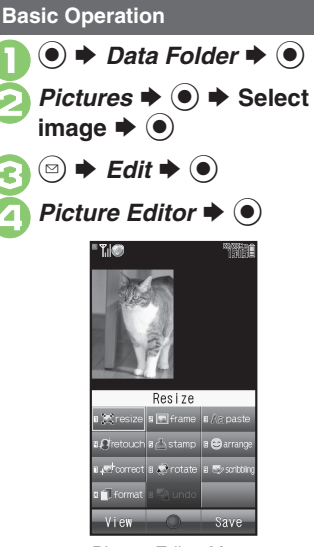

Picture Editor Menu

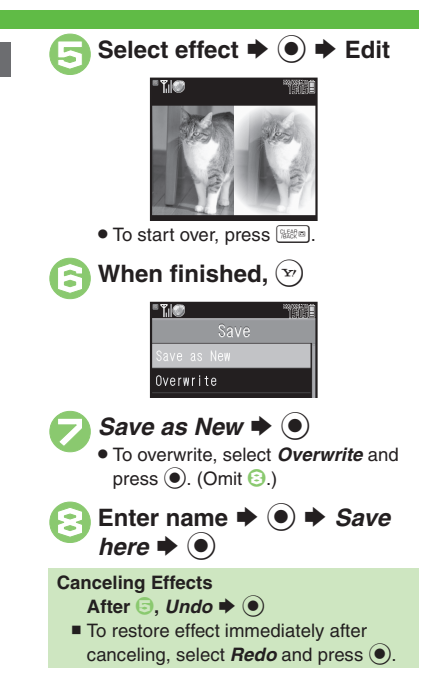

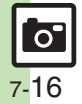

#### **Editing Images**

**Zooming In/Out** 

After  $\textcircled{e}, \textcircled{e} \Rightarrow \textcircled{o} \Rightarrow \textcircled{o}$ 

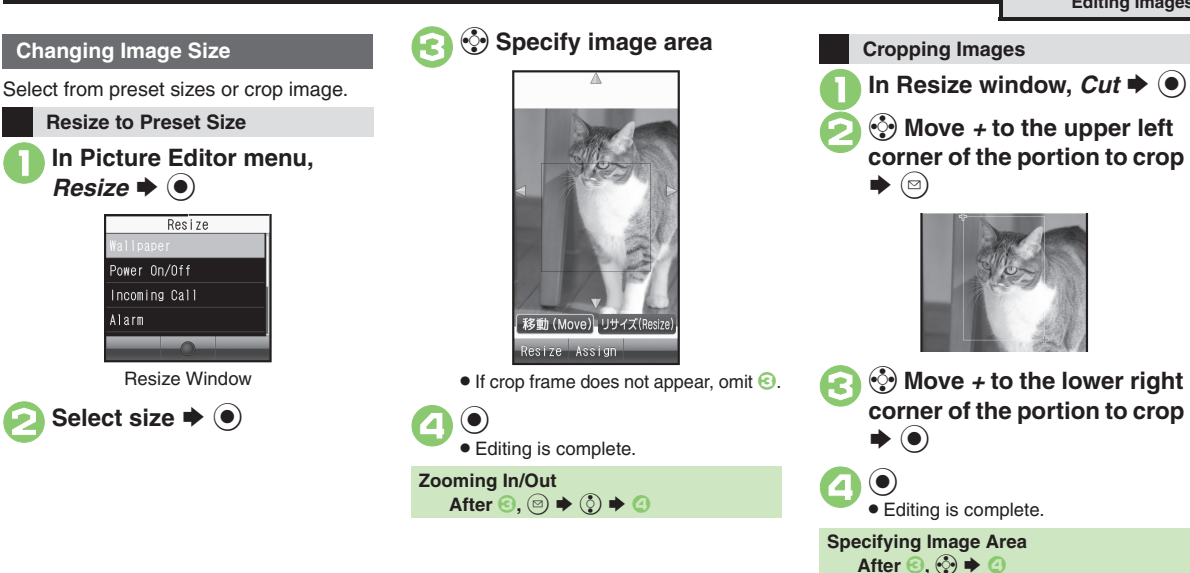

Camera & Imaging

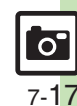

Advanced

Using additional editing options (P.7-25)

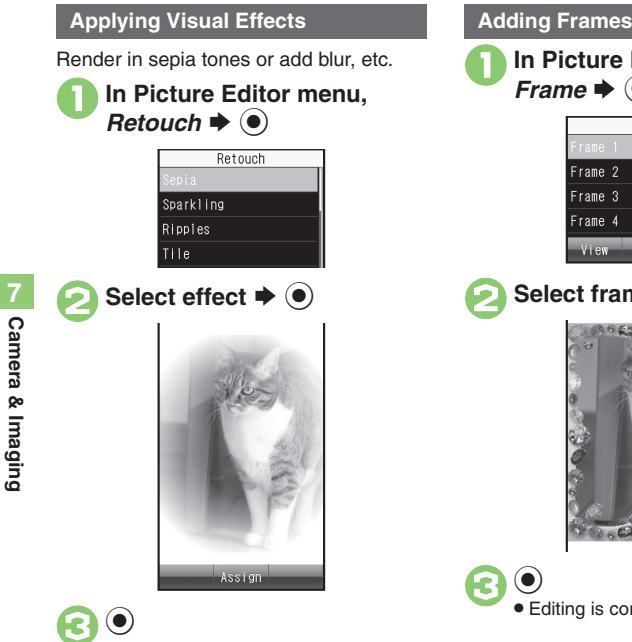

Editing is complete.

In Picture Editor menu, Frame 🕈 🔘 Frame Frame 2 Frame 3 Frame 4 View Select frame 🕈 🔘

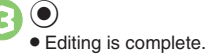

### Scribbling

Drag finger on Display to scribble or sketch.

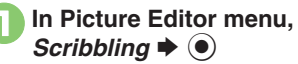

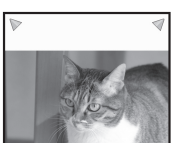

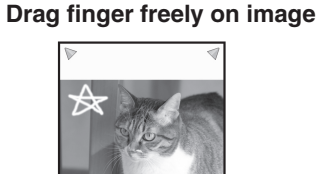

 $( lacksymbol{O} )$ • Editing is complete. **Changing Line Thickness & Color** In ⊘, P ⇒ Select thickness ⇒ ● Select color  $\Rightarrow \bigcirc \Rightarrow \bigcirc$ Zooming In In 🕗, 💬 Viewing Portions Outside Display In 2, drag arrows at the corners

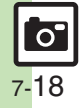

#### **Editing Images**

#### **Face Arrange**

Make faces smiley, sad, etc.

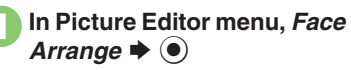

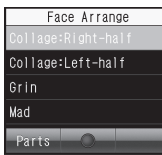

Face Arrange Menu

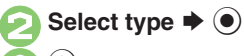

Editing is complete.

#### Important Face Arrange Usage Note

 When using Face Arrange, take care not to create images that may embarrass or offend others. Always obtain permission before photographing others.

### Adjusting Positions

Change the default positions and sizes of targets to fit the image.

- - A rectangle appears with + in the upper left corner.
- Move + to top left of face
  ♦
- Move + to bottom right of face

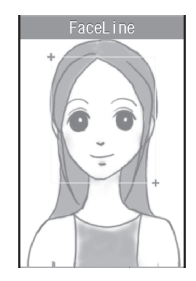

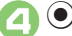

5

• Face line is set. Set the eyes and then mouth in the same way.

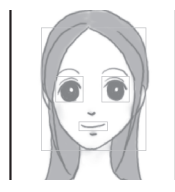

 $\bullet \Rightarrow Yes \Rightarrow \bullet \Rightarrow Save$ 

• Image is saved as a new entry with

Face Arrange positions adjusted. Complete Face Arrange. Face Arrange is applied to the adjusted positions.

here 🌩 🔘

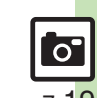

# Composite

**Composite Options** 

The following options are available. Some images may not be editable depending on file type and size.

| Split Picture  | Combine up to four images into one   |  |
|----------------|--------------------------------------|--|
| Merge Panorama | Combine two still<br>images into one |  |

# Panorama Images

Panorama Image Effects:

| Near View | Best suited for close-up shots |
|-----------|--------------------------------|
| Document  | Use for images with text       |
| Standard  | Apply to other images          |

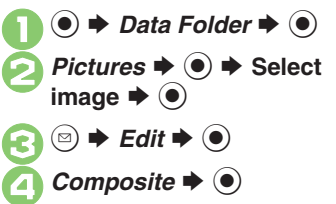

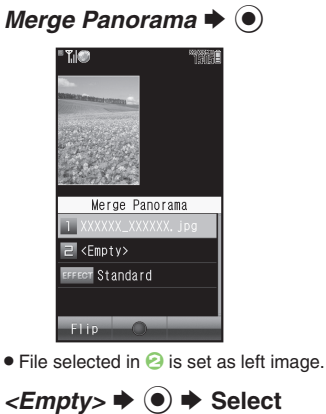

 $\begin{array}{c} < Empty > \Rightarrow \textcircled{O} \Rightarrow \\ \\ image \Rightarrow \textcircled{O} \\ \hline \\ EFFECT \Rightarrow \textcircled{O} \Rightarrow \\ \\ effect \Rightarrow \textcircled{O} \end{array}$ 

Editing is complete.

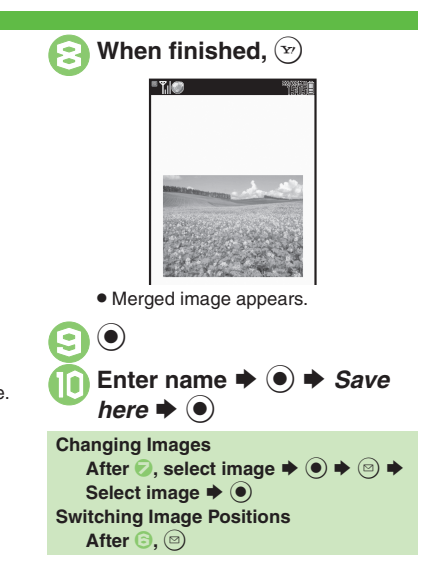

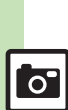

7-20

7

Camera & Imaging

## Advanced

# **Printing Images**

# Digital Print Order Format (DPOF)

Select images from Memory Card and specify the number of copies to print on DPOF-compatible printers, or at digital printing services.

DPOF settings made on other devices are unusable; delete existing settings to create new ones on handset.

● ◆ Settings ◆ ● ◆ ↔ Connectivity

Memory Card ⇒ ● ⇒
DPOF ⇒ ●

🏹 Number of Copies 🕈 🖲

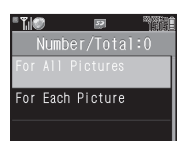

| Select i                                                                                                    | image Þ 🖾                                  |  |  |  |
|----------------------------------------------------------------------------------------------------|--------------------------------------------|--|--|--|
| - <b>T</b> .IC                                                                                                    | D 🗃 🎁                                      |  |  |  |
| Set<br>ima                                                                                                    | copies of selected<br>ges.                 |  |  |  |
| (00                                                                                                    | -99)                                       |  |  |  |
|                                                                                                    | 99 <sup>4</sup><br><u>0</u> 0 Сору<br>01 . |  |  |  |
| Enter a number of copies to<br>print 	→ 	●<br>• For more settings, repeat                                                                                       |                                            |  |  |  |
| 7 🖤                                                                                                    |                                            |  |  |  |
| Applying a Number to All Images<br>In ④, For All Pictures ◆ ● ◆ Enter<br>a number of copies to print ◆ ●<br>Canceling Specified Number<br>In ⑤ enter 00 ◆ ● ◆ ∞ |                                            |  |  |  |
| /iewing Curre                                                                                                    | ent Print Settings                         |  |  |  |

For Each Picture

Select folder **>** •

In 🖲, Check Settings 🕈 🆲

# **Using Printers**

Connect handset to a Bluetooth<sup>®</sup>-compatible printer and print images in Pictures folder.

- Activate Bluetooth® on the printer.
- Some images may not be sent depending on file type and size.

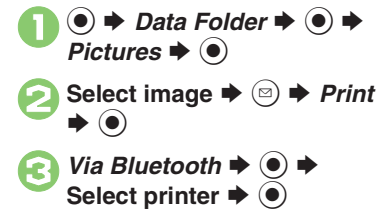

Yes ◆ To cancel, press (∞).

When Authorization Code is Required Enter Authorization Code ⇒ ●

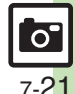

Advanced

| Photo Camera 8                                         | k Video Camera                                                                                                    | Looking foou                          |  |
|--------------------------------------------------------|----------------------------------------------------------------------------------------------------|---------------------------------------|--|
| General                                                |                                                                                                    | LOCKING IOCU                          |  |
| Accessing files<br>from Viewfinder                     | In Photo/Video Viewfinder, ☺ → Data Folder<br>→ ● → Select file → ●                                                                                                    | Saving                                |  |
| Opening Help                                           | <ul> <li>In Photo/Video Viewfinder, </li> <li>Press </li> <li>to toggle Help window for Touch Panel, indicator descriptions and key assignments.</li> </ul>                                                                                                    | Selecting auto                        |  |
| Changing function<br>assigned to<br>Camera Key ( • • ) | ● → Camera → ● → Set Camera Key → ●<br>→ Select function → ●                                                                                                    | save option                           |  |
| Capturing                                              |                                                                                                    |                                       |  |
| Activating Mobile                                      | In Photo/Video Viewfinder,  A the second state of the second state of the second state | Changing sav                          |  |
| Light                                                  | <ul> <li>Do not use Mobile Light near people's faces or look<br/>into the light yourself.</li> </ul>                                                                                                    | Photo Can                             |  |
| Adjusting brightness                                   | In Photo/Video Viewfinder, ☺ ⇒ Settings ⇒ ●<br>⇒ Exposure ⇒ ● ⇒ Adjust level                                                                                                    | General                               |  |
| Changing image quality                                 | In Photo/Video Viewfinder, ☺ ♦ Settings ♦ ●<br>♦ Picture Quality or Video Quality ♦ ● ♦<br>Select quality ♦ ●                                                                                                    | Changing shu<br>click sound           |  |
| Adjusting focus<br>quickly for<br>close-up shots       | In Photo/Video Viewfinder, ☺ ≯ <i>Focus Setting</i>                                                                                                    | Switching<br>indicator view           |  |
| Adjusting focus manually                               | In Photo/Video Viewfinder, (□) → Focus Setting<br>→ (●) → Manual Focus → (●) → (♠) Adjust<br>focus → (●)<br>→ To readjust focus, press (►).                                                                                                    | Changing ser<br>option assign<br>to 🐨 |  |

| Locking focus                   | In Photo/Video Viewfinder, (a)<br>• Frame subject in center of Display first.<br>• To start over, press (b) again. |  |  |
|---------------------------------|----------------------------------------------------------------------------------------------------|--|--|
| Saving                          |                                                                                                    |  |  |
| Selecting automatic save option | Start Here       In Photo/Video Viewfinder, ☺ ⇒ Save         Setting ⇒ ● ★ Auto Save ⇒ ● ⇒ See below               |  |  |
|                                 | For Still Images<br>Select option ⇒ ●<br>• When <i>Off</i> , press ● after image capture to save.                  |  |  |
|                                 | Saving Video Automatically<br>On ⇒ ●                                                                               |  |  |
| Changing save<br>location       | In Photo/Video Viewfinder,                                                                                         |  |  |
| Photo Camera                    |                                                                                                    |  |  |
| Company l                       |                                                                                                    |  |  |
| General                         |                                                                                                    |  |  |

| Changing shutter<br>click sound          | In Photo Viewfinder, (a) → Shutter Setting → (a)<br>→ Shutter Sound → (b) → Select pattern → (c)<br>• Shutter click sounds for Continuous Shoot,<br>Panorama Picture and Scanner are fixed. |
|------------------------------------------|----------------------------------------------------------------------------------------------------|
| Switching<br>indicator view              | In Photo Viewfinder, (□) → <i>Settings</i> → (●) →<br><i>Display Setting</i> → (●) → Select option → (●)                                                                                    |
| Changing send<br>option assigned<br>to 寥 | In Photo Viewfinder, ☺ → Settings → ● →<br>Set Send Key → ● → Short press or Long<br>press → ● → Select option → ●<br>• Change send option separately for each key press<br>method.         |

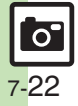

Camera & Imaging

| Disabling quick transition to                                                                                                    | In Photo Viewfinder, 🐵 🔶 Save Setting 🔶 💿                                                                                                    | Canceling Chase<br>Focus                | In Photo Viewfinder, ☺ ⇒ Focus Setting ⇒ ●<br>⇒ Chase Focus ⇒ ● ⇒ Off ⇒ ●                                                                                                    |  |
|----------------------------------------------------------------------------------------------------|----------------------------------------------------------------------------------------------------|-----------------------------------------|----------------------------------------------------------------------------------------------------|--|
| Viewfinder after<br>saving images <ul> <li>Background Save</li> <li> <li>Off</li> <li> <li>Off</li> <li> </li> </li></li></ul> <li>Images</li> |                                                                                                    | Changing Focus<br>Mark                  | In Photo Viewfinder, ☺ ⇒ Focus Setting ⇒ ●<br>⇒ Focus Mark ⇒ ● ⇒ Select pattern ⇒ ●                                                                                                    |  |
| Capturing                                                                                                    |                                                                                                    | Correction/Preview                      |                                                                                                    |  |
| Adjusting camera's<br>light sensitivity                                                                                                    | <ul> <li>In Photo Viewfinder, (○) → Settings → (●) →</li> <li>ISO Sensitivity → (●) → Select level → (●)</li> <li>ISO Sensitivity is Auto(~800) by default. However, 800 or higher sensitivity may be applied depending on environment.</li> </ul> |                                         | After image capture, 1 :: - (3.5); (Long) or Long<br>Touch portion<br>• Available when Auto Save is <i>Off.</i><br>• Use 🍪 or drag within enlarged portion to see other<br>portions enlarged. Press () or double-tap to enlarge |  |
| Changing image size                                                                                                    | In Photo Viewfinder, ⓒ → <i>Picture Size</i> → ● →<br>Select size → ●                                                                                                    |                                         | further. Press imm to cancel.<br>• Key Assignments:                                                                                                    |  |
| Adjusting smile detection level                                                                                                    | In Photo Viewfinder, ☺ → Shutter Setting →<br>● → Egao level → ● → Select level → ●<br>• Lower the level when detection is slow.                                                                                                    | Checking image<br>details before saving | Portrait     1    1    1                                                                                                    |  |
| Adjusting color<br>balance according to<br>lighting conditions                                                                                 | In Photo Viewfinder, ☺ ⇒ <i>Settings</i> ⇒ ● ⇒<br><i>White Balance</i> ⇒ ● ⇒ Select mode ⇒ ●                                                                                                    |                                         |                                                                                                    |  |
| Disabling shake reduction                                                                                                    | In Photo Viewfinder, ☺ → Settings → ● →<br>Shake Reducing → ● → Off → ●                                                                                                    |                                         | <ul> <li>1 ŝ) (Lower left) (4 ŝ) (Lower center) (7 d) (Lower right)</li> <li>May be unavailable depending on image size, etc.</li> </ul>                                                                                        |  |
| Focus                                                                                                    |                                                                                                    |                                         |                                                                                                    |  |
| Setting Center<br>Auto Focus                                                                                                    | In Photo Viewfinder, ☺ ⇒ Focus Setting ⇒ ●<br>→ Center Auto Focus ⇒ ●                                                                                                    |                                         |                                                                                                    |  |

In Photo Viewfinder, 🖂 🔶 Focus Setting 🔶 💽

 $\Rightarrow$  Continuous AF  $\Rightarrow$   $\bigcirc$   $\Rightarrow$  Off  $\Rightarrow$   $\bigcirc$ 

Canceling Continuous AF

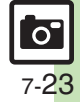

### Additional Functions

preview method

| Correcting portrait auto focus images                         | Start Here) After image capture,        ⇒       Correlate to         Face ⇒       ●       ⇒       See below         • Available when Auto Save is Off.         Adjusting Face/Background Brightness         Against sun ⇒       ●         Blurring Out-of-Focus Portions         Portrait ⇒       ● |  |
|---------------------------------------------------------------|----------------------------------------------------------------------------------------------------|--|
| Brightening backlit<br>subjects (Dynamic<br>Range Adjustment) | After image capture, (a)<br>• May be unavailable or require access via Options<br>menu depending on Auto Save setting.                                                                                                    |  |
| Seeking guidance for better shots                             | <ul> <li>After image capture, tap <sup>(1)</sup> (Guide)</li> <li>Follow onscreen instructions.</li> </ul>                                                                                                    |  |
| Panorama Picture                                              |                                                                                                    |  |
|                                                               | Start Here]       In Photo Viewfinder, ☺ ⇒ Modes ⇒ ●         → Panorama/Scanner ⇒ ●       ⇒ See below                                                                                                    |  |
| Changing<br>Panorama settings                                 | Hiding Guides<br>Assisting Lines ⇒ ● → Off → ●                                                                                                    |  |
|                                                               | Locking Display Brightness during Image Capture<br>AE-Lock ⇒ ● ⇒ Enable ⇒ ●                                                                                                    |  |
| Changing<br>Panorama image                                    | In Panorama preview, ☺ → <i>Manual Scroll</i> or<br><i>Full Image</i> → ●                                                                                                    |  |

• Available when Auto Save is Off.

| Bluetooth <sup>®</sup> Watches                                            |                                                                                                    |  |  |
|---------------------------------------------------------------------------|----------------------------------------------------------------------------------------------------|--|--|
| Releasing shutter<br>remotely with a<br>Bluetooth <sup>®</sup> watch      | In Photo Viewfinder, press the corresponding<br>button on Bluetooth <sup>®</sup> watch           • Connect handset to a Bluetooth <sup>®</sup> watch and set Set<br>Remote Shutter to On beforehand. For details, see<br>the Bluetooth <sup>®</sup> watch guide. |  |  |
| Disabling remote<br>shutter control via<br>Bluetooth <sup>®</sup> watches | In Photo Viewfinder,        ⇒       Shutter Setting ⇒         ● ⇒       Set Remote Shutter ⇒       ● ⇒       Off ⇒       ●         ● Available when a Bluetooth <sup>®</sup> watch is registered.                                                                |  |  |
| Video Camera                                                              |                                                                                                    |  |  |
| Capturing images<br>while recording<br>video                              | <ul> <li>While recording, </li> <li>Captured images are saved when saving recorded clip; open them via Review or Data Folder.</li> </ul>                                                                                                    |  |  |
| Changing recording time/size                                              | In Video Viewfinder, ⊚ → Record Time/Size →<br>● → For Message or Extended Video → ● →<br>Select size → ●                                                                                                    |  |  |
| Enlarging<br>Viewfinder size                                              | In Video Viewfinder, ☺ → Display Size → ●<br>→ Enlarge → ●                                                                                                    |  |  |
| Recording video<br>without sound                                          | In Video Viewfinder, ☺ 	→ Settings 	→ ●<br>Microphone 	→ ● → Off 	→ ●                                                                                                    |  |  |
| Changing video<br>encoding                                                | In Video Viewfinder, ☺ ➡ Save Setting ➡ ●<br>➡ Video Encode or Audio Encode ➡ ● ➡<br>Select option ➡ ●                                                                                                    |  |  |
| Disabling shake reduction                                                 | In Video Viewfinder, ☺ ♦ Shake Reducing ♦<br>● ♦ Off ♦ ●                                                                                                    |  |  |

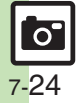

Additional Functions

| Editing Images                   |                                                                                                    | Composite                   |                                                                                                    |
|----------------------------------|----------------------------------------------------------------------------------------------------|-----------------------------|----------------------------------------------------------------------------------------------------|
| Picture Editor                   |                                                                                                    |                             | $ \begin{array}{c} \hline \\ \hline \\ \hline \\ \hline \\ \hline \\ \hline \\ \hline \\ \hline \\ \hline \\ \hline $                                                                                                    |
| Using additional editing options | ● ⇒ Select file ⇒ ● ⇒ Edit ⇒ ● ⇒<br>Picture Editor ⇒ ● ⇒ See below                                                     | Combining<br>reduced images | Creating Split Picture<br>SplitPicture 480x854 or SplitPicture 240x320 →<br>● → <empty> → ● → Select file → ● →<br/>When finished, ⊕ → Enter name → ● → Save<br/>here → ●<br/>• Beneat from selection <empty> as needed</empty></empty> |
|                                  | Changing Text/Outline Color         Paste → ● → ◎ → Select text color → ● →         ② → Select outline color → ● → ♡   |                             |                                                                                                    |
|                                  | Adding Text<br>Paste * • • + Free Text * • • + Enter text *<br>• + • • • • Move text * •                               |                             | Previewing Split Picture<br>While creating Split Picture, (a) > View<br>Composite > (                                                                                                    |
|                                  | Adding Dates<br>Paste                                                                                                  |                             | Changing Images<br>While creating Split Picture, select image ⇒ ●<br>⇒ ☺ ⇒ Select another ⇒ ●                                                                                                    |
|                                  | stamp → ●<br>Correcting Image Parameters<br>Correction → ● → Select type → ● → ●                                       |                             | Deleting Images         While creating Split Picture, select image ⇒ ☺         ⇒ Remove ⇒ ●         → Yes ⇒ ●                                                                                                    |
|                                  | Rotating Images<br>Rotate ♦ ● ♦ Select type ♦ ● ♦ ●                                                                    |                             |                                                                                                    |
|                                  | Converting File Format<br>File Format ⇒ ● ⇒ File Format ⇒ ● ⇒<br>Select format ⇒ ●                                     | Changing print<br>settings  | Start Here ● ◆ Settings ◆ ● ◆ ⊙ Connectivity<br>◆ Memory Card ◆ ● ◆ DPOF ◆ ● ◆ See<br>below                                                                                                    |
|                                  | Changing file format may affect file size/image quality. To return to Picture Editor menu, press with.                 |                             | Adding Dates to Prints         Settings ⇒ ● ⇒ Add Date ⇒ ● ⇒ On ⇒ ●                                                                                                    |
|                                  | Changing File Size<br>File Format ⇒ ● ⇒ File Size ⇒ ● ⇒ Select<br>size ⇒ ●                                             |                             | Creating an Index PrintSettings $\Rightarrow$ (i) $\Rightarrow$ Index Print $\Rightarrow$ (ii) $\Rightarrow$ On $\Rightarrow$ (iii)                                                                                                    |
|                                  | <ul> <li>Changing file size may affect image quality.</li> <li>To return to Picture Editor menu, press [1].</li> </ul> |                             | Resetting<br>Reset Settings ⇒ ● → Yes ⇒ ●                                                                                                    |

7-25

# Troubleshooting

### Mobile Camera

#### Mobile camera won't activate/ shuts down automatically

- Battery may be low. Charge battery or install a charged battery.
- Leaving handset at high temperature may cause camera area to heat up, disabling mobile camera activation; wait a while and retry.
- Prolonged camera use may cause camera area to heat up, resulting in automatic shutdown: wait a while and retry.

#### Cannot use Background Save or Auto Save

 Background Save/Auto Save is not available when Save Pictures to is set to Ask Each Time.

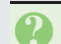

#### Display went dark during image capture

 933SH camera has built-in mechanical shutter and ND filter. Strong shocks to handset during image capture may close mechanical shutter for camera protection, resulting in blank Viewfinder. Reactivate mobile camera to reopen the shutter.

#### Captured image appears all white

 When Long Exposure is active (儲, etc. appears), images captured in daylight or good light appear all white.

#### Image is dark or distorted

 Avoid capturing strong light sources (sun, lamps, etc.) in the background.

## **Editing Images**

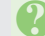

#### Cannot save/send edited images

• Edited images may be too large to save or send via mail.

### DPOF

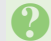

#### Cannot specify print settings properly

 If Memory Card image files have been deleted or renamed on PCs or other devices, reset print settings and start over with settings.

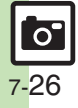